# Lab Book

# Manuel d'Installation d'un environnement de développement

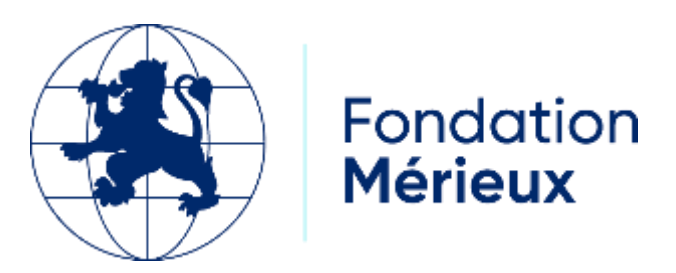

# Table des matières

| Introduction                                                      | 3    |
|-------------------------------------------------------------------|------|
| Procédure d'Installation                                          | 3    |
| Etape 1 : Installer les dépendances : Git ; Make ; podman ; mysql | 3    |
| Etape 2 : Cloner le dépôt distant de LabBook en local             | 4    |
| Etape 3 : Modifier la configuration du fichier labbook.conf       | 4    |
| Etape 4 : Modifier la configuration du Mysql                      | 5    |
| Etape 5 : Configurer la base de données                           | 5    |
| Etape 6 : Lancer les commande make                                | 7    |
| Génération d'une mise à jour LabBook                              | 8    |
| Génération d'un iso LabBook                                       | . 12 |
|                                                                   |      |

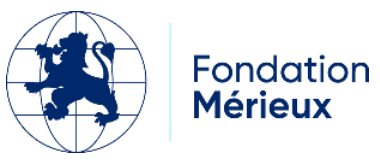

## Introduction

Ce manuel est dédié aux informaticiens, développeurs, experts voulant faire des modifications avec le code source de LabBook qui est accessible gratuitement par le lien : https://github.com/fondationmerieux/labbook\_python

Il décrit le processus d'installation du LabBook en mode développement pour pouvoir ajouter et /ou modifier le code source en se basant sur le tuto readme disponible sur le GitHub de la fondation Mérieux.

## **Procédure d'Installation**

Pour pouvoir installer une machine de développement LabBook il faut disposer d'un ordinateur avec Ubuntu 22.04, 4go de RAM minimum (idéalement 8go) et 75Go de stockage disque. Les différentes étapes d'installation sont décrites ci-dessous.

#### Etape 1 : Installer les dépendances : Git ; Make ; podman ; mysql

- sudo apt-get upgrade
- sudo apt-get update
- sudo apt-get install make
- sudo apt get install git
- sudo apt-get install -y podman
- sudo apt-get install mysql-server
- sudo systemctl start mysql.service

Pour vérifier si les dépendances sont bien installées :

• make --version

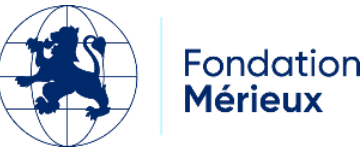

- git --version
- mysql --version
- podman -version

#### Etape 2 : Cloner le dépôt distant de LabBook en local

Pour cloner le dépôt distant de LabBook en local, veuillez ouvrir un terminal et saisir la commande suivante :

git clone <a href="https://github.com/fondationmerieux/labbook\_python.git">https://github.com/fondationmerieux/labbook\_python.git</a>

#### Etape 3 : Modifier la configuration du fichier labbook.conf

Il y'a une copie du fichier labbook.conf au niveau du répertoire doc (dans le dossier labbook\_python obtenu après clonage). Il faut copier ce fichier aux emplacements suivants :

- \$HOME/.config/labbook.conf
- \$HOME/labbook.conf

Puis le modifier en ajoutant les informations suivantes :

LABBOOK\_DB\_USER=labbook

LABBOOK\_DB\_PWD=labbook

LABBOOK\_DB\_NAME=SIGL

LABBOOK\_DB\_HOST=192.168.255.209

LABBOOK\_DEBUG=1

LABBOOK\_TEST\_OK=

LABBOOK\_TEST\_KO=

Remarque :

Remplacer 192.168.255.209 par l'adresse ip de la machine.

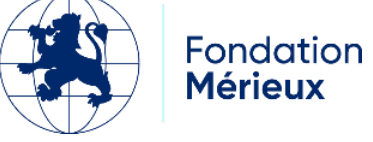

Pour retrouver son @ ip :

Exécuter sur terminal la commande *ifconfig*. Si *ifconfig* est introuvable, il faut l'installer avec la commande *sudo apt-get install net-tools*.

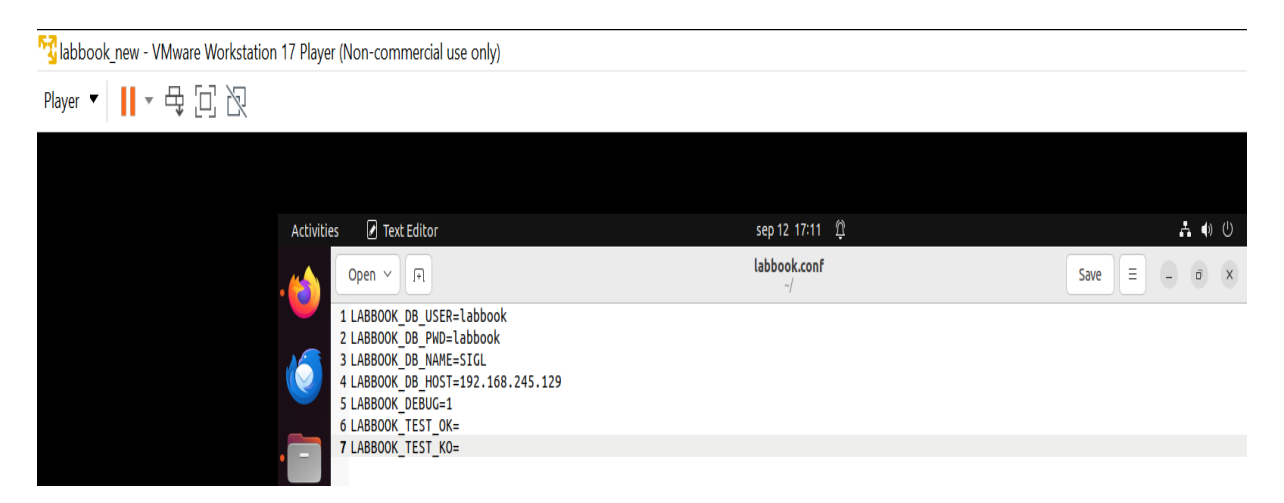

#### Etape 4 : Modifier la configuration du Mysql

Si vous avez besoin de modifier les configurations par défaut de Mysql, voici les étapes à suivre :

- Exécuter sur le terminal la commande : cd /etc/mysql/mysql.conf.dPuis sudo nano mysqld.cnf

#### Etape 5 : Configurer la base de données

Pour pouvoir configurer la base de données on se connecte en tant que l'utilisateur root :

- sudo mysql -u root -h localhost
- mysql> CREATE USER labbook@'192.168.255.209' IDENTIFIED BY 'labbook';
- mysql> GRANT ALL PRIVILEGES ON \*. \* TO labbook@'192.168.255.209';
- mysql> CREATE USER labbook@'localhost' IDENTIFIED BY 'labbook';
- mysql> GRANT ALL PRIVILEGES ON \*. \* TO labbook@'localhost';
- mysql> FLUSH PRIVILEGES ;

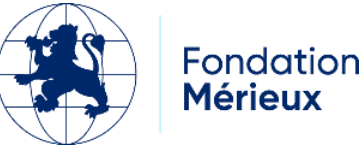

• mysql> quit

Redémarrer Mysql avec la commande :

#### sudo systemctl restart mysql

|            | F                               |                          | fatou@fatou-virtual-machine: /etc/mysql/mysql.conf.d | Q ≡ |
|------------|---------------------------------|--------------------------|------------------------------------------------------|-----|
|            | 8b622f2175fb3f09238             | d6edf6d637edc28304       | 728d3cabdb4938a7adae08678d9                          |     |
|            | fatou@fatou-virtual             | -machine:~/labbook       | python\$ sudo mysql -u root -h localhost             |     |
| 6          | [sudo] password for             | fatou:                   | de and with a set la                                 |     |
|            | Your MySQL connection           | on id is 9               | is end with , or (g.                                 |     |
|            | Server version: 8.0             | .39-0ubuntu0.22.04       | .1 (Ubuntu)                                          |     |
| -          | Convright (c) 2000              | 2024 Oracle and/         | nr its affiliates                                    |     |
|            | copyr cync (c) 2000,            |                          |                                                      |     |
|            | Oracle is a register            | red trademark of O       | racle Corporation and/or its                         |     |
| ${ullet}$  | affiliates. Other na<br>owners. | ames may be tradema      | arks of their respective                             |     |
|            |                                 |                          |                                                      |     |
|            | Type 'help;' or '\h             | ' for help. Type ''      | <pre>\c' to clear the current input statement.</pre> |     |
|            | mysql> select user,             | host from mysql.use      | er;                                                  |     |
| -0-        | +                               | +                        |                                                      |     |
| Δ          | user<br>+                       | host<br>+                | •                                                    |     |
|            | labbook                         | 192.168.245.129          |                                                      |     |
|            | debian-sys-maint                | localhost                |                                                      |     |
| _?         | Labbook<br>  mysgl.infoschema   | localnost<br>  localhost |                                                      |     |
|            | mysql.session                   | localhost                |                                                      |     |
|            | mysql.sys                       | localhost                |                                                      |     |
| ~_         | FOOT<br>+                       | localnost<br>+           | +                                                    |     |
|            | 7 rows in set (0,01             | sec)                     |                                                      |     |
|            | musals auit                     |                          |                                                      |     |
| <b>(B)</b> | Bye                             |                          |                                                      |     |
|            | fatou@fatou-virtual             | -machine:~/labbook       | _python\$ cd /etc/mysql/mysqld.conf                  |     |
|            |                                 |                          |                                                      |     |

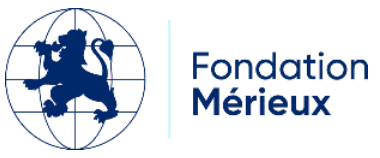

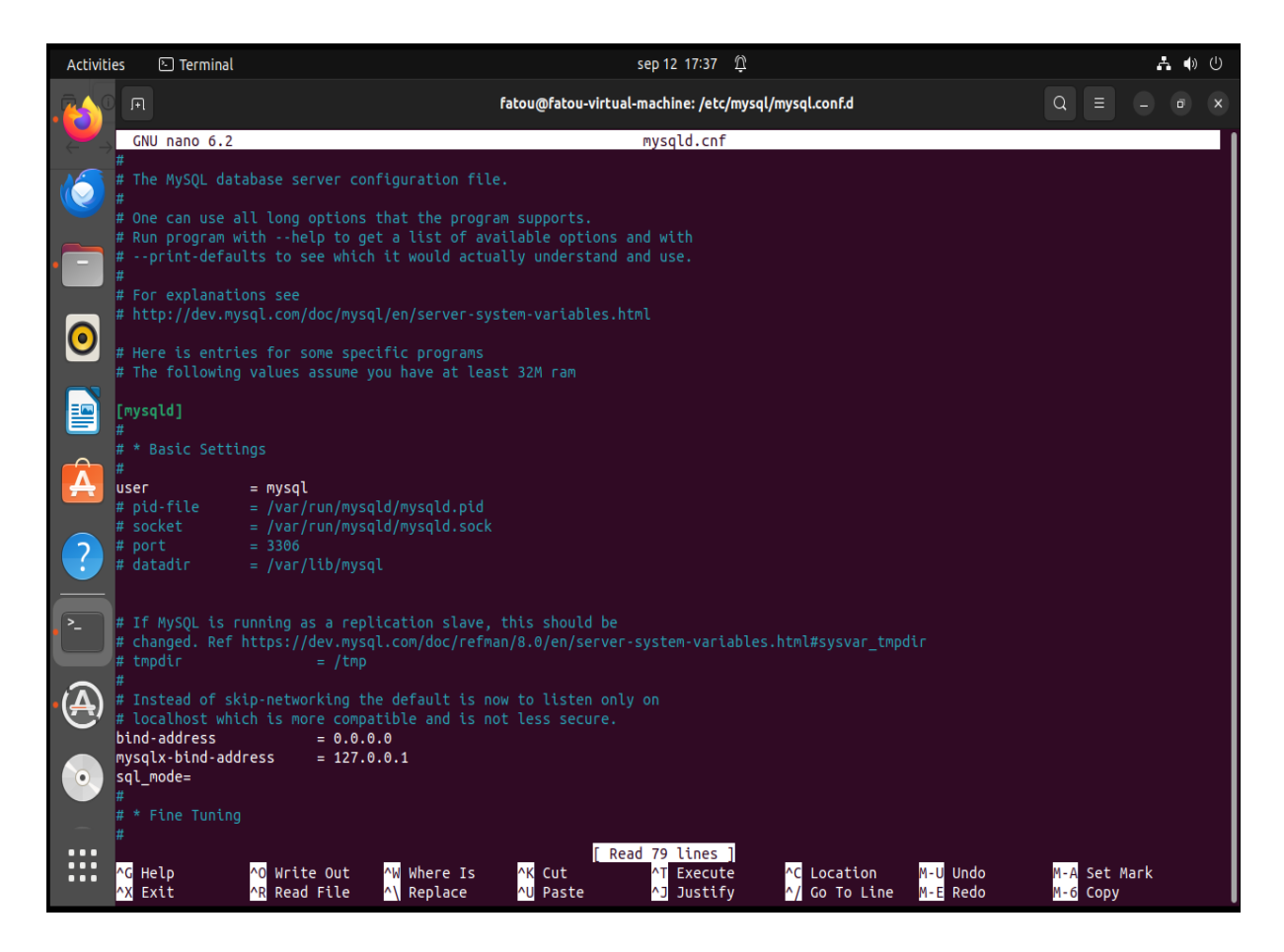

#### Etape 6 : Lancer les commande make

Une fois toutes les configurations faites, les commandes make sont exécutées pour construire l'image, tester la bdd ,ajouter des données par défaut à la base de données, lancer LabBook sur navigateur et aussi l'arrêter.

Pour ce faire il faut ouvrir un terminal et se positionner sur le dossier labbook\_python en utilisant la commande cd ou bien sur l'explorateur de fichiers, ouvrir le dossier labbook\_python, faire un clic droit et clic sur « ouvrir dans un terminal ».

A partir de là, lancer les commandes suivantes :

- make devbuild → il permet de construire l'image LabBook.C'est la partie la plus longue.
- make dbtest → il permet de tester la connexion entre l'application LabBook et la bdd SIGL

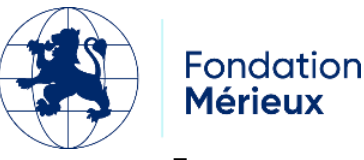

- make dbinit → cette commande permet d'initialiser la bdd SIGL en remplissant les tables avec des données tests.
- make devrun → cette commande va lancer LabBook sur le navigateur à l'adresse localhost :5000/.
- make devstop → permet quant à lui de stopper l'instance LabBook qui s'exécute.
- make devclean 
  → Attention ! cette commande va supprimer l'image créée auparavant avec le devbuild.

| 🏹 labbook_new - VMware Workstation 17 Player (N                               | lon-commercial use only)                                                                                                    |                                                                                                    |                                                                                                    |
|-------------------------------------------------------------------------------|----------------------------------------------------------------------------------------------------|----------------------------------------------------------------------------------------------------|----------------------------------------------------------------------------------------------------|
| Player ▼ 🚺 ▼ 🖶 🖸 뀑                                                            |                                                                                                    |                                                                                                    |                                                                                                    |
|                                                                               |                                                                                                    |                                                                                                    |                                                                                                    |
| Artivities                                                                    | (). Terminal                                                                                                    | sen 12 17:02                                                                                                    |                                                                                                    |
|                                                                               | a                                                                                                    | fatou@fatou-virtual-machine: ~/labbook_python                                                                                                    |                                                                                                    |
| fat<br>mkd<br>mkd<br>rsy<br>pod<br>s39<br>pod<br><br>labi<br>v./L<br>%<br>fat | <pre>ou@fatou-virtual-machine:-/labbook_pythons<br/>fr -p /home/fatou/labbook_python/logs<br/>ir -p /home/fatou/labbook_python/devrun_sto<br/>nc -a ./storage/ /home/fatou/labbook_python<br/>man pod exists labbook    podman pod create<br/>5c0c8d57lad64f22288a03ceab7a7c38e30468a0677<br/>man run -rm -detach -:pod=labbook -:name<br/>env LABBOOK_DB_PWD=labbook -:env LABBOOK_DE<br/>_OK= -:env LABBOOK_TEST_KO= -:env LABBOOK_DUMP_CC<br/>-volume=/home/fatou/labbook_python/devrun_<br/>bbook_FE/app:/home/apps/labbook_FE/labbook_<br/>_abbook_BE/app:/home/apps/labbook_BE/labbook_<br/>_abbook_python:latest<br/>22f2175fb3f99238d6edf6d637edc28304728d3cabd<br/>rou@fatou-virtual-machine:-/labbook_python\$</pre> | make devrun<br>prage<br>//devrun_storage<br>ename=labbooknetwork=slirp4netns:allow_host_loopt<br>aaa4c9b4e26b82ca897<br>elabbook_pythontz=localenv TZenv TERMenv L4<br>3_NAME=SIGLenv LABBOOK_DB_HOST=192.168.245.129env<br>JSER=env LABBOOK_MOTLESS=env LABBOOK_URL_PREFIX:<br>DJ_STATS=env LABBOOK_MAP_STORACE/home/fatou/labbook<br>torage:/storage:Zvolume=/home/fatou/labbook_python,<br>E/appvolume=./labbook_BE/alembic:/home/apps/labbook<br>v_BE/appvolume=./labbook_BE/script:/home/apps/labbook<br>v_BE/appvolume=./labbook_BE/script:/home/apps/labbook | back=truepublish=5000:80<br>ANGenv LABBOOK_DB_USER=labbook<br>/ LABBOOK_DEBUG=1env LABBOOK_T<br>=env LABBOOK_POD_NAME=labbook<br>k_python/devrun_storage:/storage:<br>/logs:/homeaps/logsvolume=./<br><_BE/labbook_BE/alembicvolume=<br>sk_BE/labbook_BE/script localhos |

## Génération d'une mise à jour LabBook

Pour générer un fichier de mise à jour LabBook, il faut modifier et enregistrer le code de la partie concernée et bien vérifier qu'il est fonctionnel. Les modifications apportées au code sont visibles directement sur le navigateur il n'est donc pas nécessaire de recréer l'image ou de redémarrer l'instance LabBook.

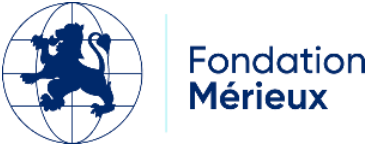

#### Lancer les 2 commandes suivantes :

• make build

| F              | fatou@fatou-virtual-machine: ~/labbook_python                                                                                                    | Q =       |        |        |
|----------------|----------------------------------------------------------------------------------------------------|-----------|--------|--------|
| STE<br>>       | EP 26/37: COPY apache/apache.sh /home/apps/apache/<br>• Using_cache_acd53f7ce7ee57d276a60cf104cd0238b896cda7f0bf20b0dd1dce251e43a651                                                                                         |           |        |        |
| ><br>STE<br>>  | • acosstrcere<br>p 27/37: COPY labbook_FE/Pipfile /home/apps/labbook_FE/labbook_FE<br>• Using cache a3153219610680c4b219ab9753e9e0f76840213beb2fa0d5583cce5806200d70                                                         |           |        |        |
| ><br>STE<br>>  | → a3153219610<br>:P 28/37: WORKDIR /home/apps/labbook_FE/labbook_FE<br>- Using cache 1f140d3715bce1b6eb48899e2ebb71e227b2698176e739ae27ae365ad10c618d                                                                        |           |        |        |
| ><br>STE       | א 1f140d3715b<br>P 29/37: RUN python3 -ה venv venv                                                                                                    |           |        |        |
| ><br>>         | • Using cache 7786e643fe243ebe87c5b7947f418a9db13225ed37dd0ea81b74bdb4305fd086<br>• 7786e643fe2                                                                                                    |           |        |        |
| STE<br>>       | :P 30/37: RUN source venv/bin/activate && pip installupgrade pip && pip install pipenv && pipenv install<br>• Using cache 713eea57c8c750963a3cdf992065f40ad78f86e8ac26bfbe376c8fbb94bb82cb<br>• 713eea57c8c                  |           |        |        |
| STE            | P 31/37: COPY labbook_BE/Pipfile /home/apps/labbook_BE/labbook_BE<br>• Using cache 7952b2d3fdc6e2e06db7dd001d460479d4033166ef0ed3aaace7c2e117e83824<br>• Torbadsda                                                           |           |        |        |
| STE            | - /952/2015/0C<br>P 32/37: WORKDIR /home/apps/labbook_BE/labbook_BE<br>• Using_cache 1ea5a79bb4fcf12b96f9c7856cf032ff6cabf51696723bb9466b924e1eee1e01                                                                        |           |        |        |
| ><br>STE<br>>  | > 1ea5a79bb4f<br>:P 33/37: RUN python3 -m venv venv<br>> Using cache 2c965136dac91587438c89e44785c72b01f0b5d446a5ccc570af3d43cb4a0df2                                                                                        |           |        |        |
| ><br>STE<br>>  | • 2c9o5136dac<br>:P 34/37: RUN source venv/bin/activate && pip installupgrade pip && pip install pipenv && pipenv install<br>• Using cache 807ad042652294193b082aefecebc7708f82f5ecacc63de136f74d1eb2f4320e<br>• org-datorce |           |        |        |
| ><br>STE<br>>  | > 80740042052<br>EP 35/37: COPY labbook_FE /home/apps/labbook_FE/labbook_FE<br>> Using cache 91389dfccc628c1d294232f7303e4b8dcc1f67cfddf3b742a991c3acd94cf984<br>> 01380dfccc6                                               |           |        |        |
| STE<br>>       | EP 36/37: COPY labbook_BE /home/apps/labbook_BE/labbook_BE<br>- Using cache aa0d59dc1e7b94b8680b354408a74ad15556dda3075d88011fdf2455a3e49ebe<br>- aand59dc1a7                                                                |           |        |        |
| STE<br>id"     | """"""""""""""""""""""""""""""""""""""                                                                                                    | visor/tmp | /super | visor. |
| <><br>COM<br>> | › Using cache ca429519cec5ee1717d8190cbb65a2d47ab†d209972cc6d2ca3e1b026b03a3e9<br>MIT localhost/labbook-python:3.4.11<br>· ca429519cec                                                                                       |           |        |        |
| Suc<br>Suc     | :cessfully tagged localhost/labbook-python:3.4.11<br>:cessfully tagged localhost/labbook-python:latest                                                                                                    |           |        |        |
| ca4<br>git     | 129519cec5ee1717d8190cbb65a2d47abfd209972cc6d2ca3e1b026b03a3e9<br>: checkout master                                                                                                    |           |        |        |
| M<br>M<br>Bas  | Labbook_BE/default_setlings.py<br>Labbook_FE/app/templates/login.html<br>sculement sur La branche 'master'                                                                                                    |           |        |        |
| Vot<br>fat     | cou@fatou-virtual-machine:-/labbook_python\$                                                                                                    |           |        |        |
|                |                                                                                                    |           |        |        |

• make save

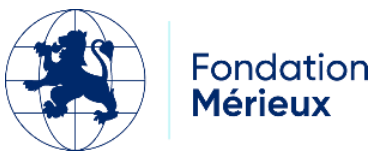

| fatou@fatou-virtual-machine:~/labbook_python\$ make save                         |
|----------------------------------------------------------------------------------|
| rm -f /tmp/labbook-python-3.4.11.tar /tmp/labbook-python-3.4.11.tar.xz           |
| podman saveoutput=/tmp/labbook-python-3.4.11.tar localhost/labbook-python:3.4.11 |
| Copying blob b97f5cdd369d done                                                   |
| Copying blob b06b0612ddd6 done                                                   |
| Copying blob 340da03852e4 done                                                   |
| Copying blob 676017fb7fcc done                                                   |
| Copying blob d0651719be2a done                                                   |
| Copying blob 2c3b5fc2c73d done                                                   |
| Copying blob e34f5f48a01f done                                                   |
| Copying blob 2a16af92147a done                                                   |
| Copying blob 4c29ed538b59 done                                                   |
| Copying blob fdec58bae23e done                                                   |
| Copying blob 938eb785a19a done                                                   |
| Copying blob 950b486f20d8 done                                                   |
| Copying blob 27aab195b997 done                                                   |
| Copying blob 99a78bd0ae3c done                                                   |
| Copying blob 7a979e6c7af6 done                                                   |
| Copying blob ef4b1d9f570f done                                                   |
| Copying blob 8eb8794d4153 done                                                   |
| Copying blob 31ff1048d7be done                                                   |
| Copying blob 78245e876e3d done                                                   |
| Copying blob 01eda8a4fc0c done                                                   |
| Copying blob 86e2bbd166b9 done                                                   |
| Copying blob feb808dac97a done                                                   |
| Copying blob 52cf0760eb2f done                                                   |
| Copying blob 170231deae53 done                                                   |
| Copying blob 710f0866ecca done                                                   |
| Copying blob 7ed50d17e94c done                                                   |
| Copying blob 548da3bff365 done                                                   |
| Copying blob 8894458bae2e done                                                   |
| Copying blob 4a9212c7e04c done                                                   |
| Copying blob c6ceb499bb49 done                                                   |
| Copying blob dd914ed3073f done                                                   |
| Copying blob 8bcb71b86436 done                                                   |
| Copying blob 021926e6d74d done                                                   |
| Copying blob 4016689d3983 done                                                   |
| Copying config ca429519ce done                                                   |
| Writing manifest to image destination                                            |
| Storing signatures                                                               |
| xzkeep /tmp/labbook-python-3.4.11.tar                                            |
| (cd /tmp && \                                                                    |
| md5sum labbook-python-3.4.11.tar > labbook-python-3.4.11.tar.md5sum && \         |
| md5sum labbook-python-3.4.11.tar.xz > labbook-python-3.4.11.tar.xz.md5sum)       |
| fatou@fatou-virtual-machine:~/labbook_python\$                                   |

Remarque :

Si après avoir exécuté la commande make build vous avez a une erreur concernant le tag il faut essayer les commandes :

• git fetch

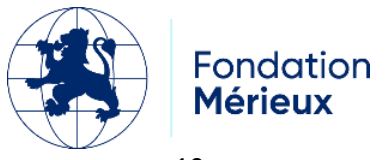

|   | fatou@fatou-vi   | tual-machine:~/lab            | <pre>book_python\$ git fetch</pre> |  |
|---|------------------|-------------------------------|------------------------------------|--|
|   | Depuis https://  | /github.com/fondati           | onmerieux/labbook_python           |  |
|   | * [nouvelle ét   | tiquette] v3.3.0              | -> v3.3.0                          |  |
|   | * [nouvelle ét   | tiquette] v3.3.1              | -> v3.3.1                          |  |
|   | * [nouvelle ét   | tiquette] v3.3.10             | -> v3.3.10                         |  |
|   | * [nouvelle ét   | tiquette] v3.3.11             | -> v3.3.11                         |  |
|   | * [nouvelle ét   | tiquette] v3.3.12             | -> v3.3.12                         |  |
|   | * [nouvelle ét   | tiquette] v3.3.13             | -> v3.3.13                         |  |
|   | * [nouvelle ét   | tiquette] v3.3.14             | -> v3.3.14                         |  |
|   | * [nouvelle ét   | tiquette] v3.3.15             | -> v3.3.15                         |  |
|   | * [nouvelle ét   | tiquette] v3.3.2              | -> v3.3.2                          |  |
|   | * [nouvelle ét   | tiquette] v3.3.3              | -> v3.3.3                          |  |
|   | * [nouvelle ét   | tiquette] v3.3.4              | -> v3.3.4                          |  |
|   | * [nouvelle ét   | tiquette] v3.3.5              | -> v3.3.5                          |  |
|   | * [nouvelle ét   | tiquette] v3.3.6              | -> v3.3.6                          |  |
|   | * [nouvelle ét   | tiquette] v3.3.7              | -> v3.3.7                          |  |
|   | * [nouvelle ét   | tiquette] v3.3.8              | -> v3.3.8                          |  |
| l | * [nouvelle ét   | tiquette] v3.3.9              | -> v3.3.9                          |  |
| i | 🛛 * [nouvelle ét | tiquette] v3.4.0              | -> v3.4.0                          |  |
|   | * [nouvelle ét   | tiquette] v3.4.1              | -> v3.4.1                          |  |
|   | * [nouvelle ét   | tiquette] v3.4.10             | -> v3.4.10                         |  |
|   | * [nouvelle ét   | tiquette] v3.4.11             | -> v3.4.11                         |  |
|   | * [nouvelle ét   | tiquette] v3.4.2              | -> v3.4.2                          |  |
|   | * [nouvelle ét   | tiquette] v3.4.3              | -> v3.4.3                          |  |
|   | * [nouvelle ét   | tiquette] v3.4.4              | -> v3.4.4                          |  |
| z | * [nouvelle ét   | tiquette] v3.4.5              | -> v3.4.5                          |  |
|   | * [nouvelle ét   | tiquette] v3.4.6              | -> v3.4.6                          |  |
|   | * [nouvelle ét   | tiquette] v3.4.7              | -> v3.4.7                          |  |
|   | * [nouvelle ét   | tiquette] v3.4.8              | -> v3.4.8                          |  |
|   | * [nouvelle ét   | tiquette] v3.4.9              | -> v3.4.9                          |  |
|   | fatou@fatou-vir  | <pre>tual-machine:~/lab</pre> | book_python\$                      |  |
|   |                  |                               |                                    |  |

#### • git log

| F                                                                                                    | fatou@fatou-virtual-machine: ~/labbook_python                       | Q | Ξ | Ξ | a x |
|----------------------------------------------------------------------------------------------------|---------------------------------------------------------------------|---|---|---|-----|
| <pre>* [nouvelle étiquette] v3.4.6 -&gt; v3.4.6<br/>* [nouvelle étiquette] v3.4.7 -&gt; v3.4.7<br/>* [nouvelle étiquette] v3.4.8 -&gt; v3.4.8<br/>* [nouvelle étiquette] v3.4.9 -&gt; v3.4.9<br/>fatougfatou-virtual-machine:-/labbook_python\$ gi<br/>commit Se2871a0fa3dfe32152493ffe887a03c4293c9f4<br/>Author: Alexandre CHARLES <ac@aegle.fr><br/>Date: Sun Sep 8 15:44:41 2024 +0200</ac@aegle.fr></pre> | t log<br>(HEAD -> master, tag: v3.4.11, origin/master, origin/HEAD) |   |   |   |     |
| Release 3.4.11                                                                                                    |                                                                     |   |   |   |     |
| commit d7976bf92a0a651e7859c4dfda938afad2f07bb1<br>Author: Alexandre CHARLES <ac@aegle.fr><br/>Date: Mon Jul 29 08:39:46 2024 +0200</ac@aegle.fr>                                                                                                    | (tag: v3.4.10)                                                      |   |   |   |     |
| Release 3.4.10                                                                                                    |                                                                     |   |   |   |     |
| commit 3ac5d9bb8e1903f76c80253a2ba329cbbba45bfe<br>Author: Alexandre CHARLES <ac@aegle.fr><br/>Date: Wed Jul 10 11:39:58 2024 +0200</ac@aegle.fr>                                                                                                    | (tag: v3.4.9)                                                       |   |   |   |     |
| Release 3.4.9                                                                                                    |                                                                     |   |   |   |     |
| commit 0878f86eee000a364db1fcbe279a62d33df06e84<br>Author: Alexandre CHARLES <ac@aegle.fr><br/>Date: Wed Jun 26 14:40:37 2024 +0200</ac@aegle.fr>                                                                                                    | (tag: v3.4.8)                                                       |   |   |   |     |
| Release 3.4.8                                                                                                    |                                                                     |   |   |   |     |
| commit 768098b7143fdf5f7a96c0d23ec3d2adf26ee26f<br>Author: Alexandre CHARLES <ac@aegle.fr><br/>Date: Mon Jun 24 17:48:34 2024 +0200</ac@aegle.fr>                                                                                                    | (tag: v3.4.7)                                                       |   |   |   |     |
| Release 3.4.7                                                                                                    |                                                                     |   |   |   |     |
| commit c627aa98bde948e9ae57b07b070254bdf7fa62b8<br>Author: Alexandre CHARLES <ac@aegle.fr><br/>Date: Mon Jun 24 17:07:41 2024 +0200</ac@aegle.fr>                                                                                                    |                                                                     |   |   |   |     |
| Release 3.4.7                                                                                                    |                                                                     |   |   |   |     |
| commit 5d672fa5d7ee2ab107cd7a58b87865826f891445<br>Author: Alexandre CHARLES <ac@aegle.fr><br/>Date: Mon Jun 17 12:13:48 2024 +0200</ac@aegle.fr>                                                                                                    | (tag: v3.4.6)                                                       |   |   |   |     |
| Added checkbox ana_ast                                                                                                    |                                                                     |   |   |   |     |

Puis refaire make build .

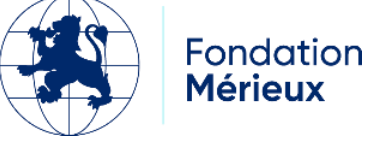

# Génération d'un iso LabBook

Pour générer un iso LabBook il faut une certaine configuration et quelques fichiers nécessaires.

Prérequis :

- Être sur une machine Ubuntu 22.04
- Avoir un iso Ubuntu 22.04 LTS
- Installer le logiciel générateur d'iso CUBIC.
- Sur la machine hôte : désactiver momentanément mysql avec la commande sudo systemctl stop mysql
- Puis sudo systemctl status mysql pour vérifier
- Disposer des fichiers ci-dessous (Télécharger en suivant ce lien ) :
  - Dossier : Manuel
  - Fichiers tar :
    - 1. formation-FMX-LabBook.tar.xz
    - 2. labbook-connect-1.0.0.tar.xz
    - 3. labbook-pod.tar.xz
    - 4. labbook-python-3.4.10.tar.xz
  - > Autres fichiers :
    - 5. exec\_update\_labbook.sh
    - 6. Export\_labbook3
    - 7. grub.cfg
    - 8. lab-book.org.desktop
    - 9. Labbook
    - 10. Labbook.desktop
    - 11. labbook.service
    - 12. labbook-elearning.desktop
    - 13. labbook\_postinstall.sh

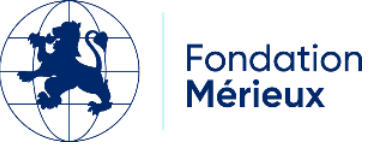

- 14. MyslLabBook.tgz
- 15. README.md
- 16.rustdesk-1.2.3-2-x86\_64.deb
- 17. sources.list
- 18. sudoers\_labbook
- 19. ubuntu.seed
- 20. update\_labbook.sh
- 21.user
- Images :
  - 1. labbook.png
  - 2. labbook-screen-background.png
  - 3. ubuntu-wallpapers.xml

#### Utilité des fichiers clés :

- labbook.desktop, labbook-elearning.desktop, lab-book.org.desktop: des raccourcis de lancements
- labbook.png, labbook-screen-background.png, ubuntu-wallpapers.xml: des images labbook
- labbook.service : permet de démarrer les services LB
- sudoers\_labbook
- export\_labbook3 : export de la BDD MySQL. N'est présent que pour info, la base étant en fait déjà créée pour des raisons de performance au démarrage
- Vérifier que ces fichiers labbook\_postinstall.sh, create.sh et labbook on les permissions d'exécution sinon accorder les droits avec la commande : *sudo chmod* +*x* /*home/create.sh*

On peut retrouver ces fichiers dans le répertoire /home d'un Labbook déjà installé : formation-FMX-LabBook.tar.xz, MysqlLabBook.tgz, répertoire Manuel, conteneurs compressés labbook-connect-1.0.0.tar.xz, labbook-python-3.4.10.tar.xz labbook-pod.tar.xz etc...

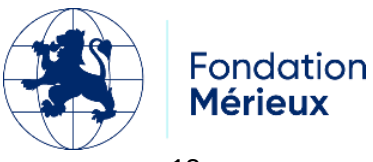

#### Etapes :

1)Lancer cubic et selectionner le dossier contenant déjà tous les fichiers précités et dans lequel sera généré l'iso

2)cliquer sur Next et choisir l'iso ubuntu 22.04

3)personnaliser (sur les champs à droite) le nom, l'id et la version du futur iso à créer puis cliquer sur Next

4) on est redirigé vers un terminal chroot cubic ,

5)ouvrir un terminal sur la machine hôte et se positionner sur le dossier de création de l'iso et lancer la commande cp /create.sh /custom-root/home Tjrs sur la machine physique lancer les commandes :

cp ubuntu.seed /custom-disk/preseed

cp grub.cfg /custom-disk/boot/grub.

6)revenir sur le terminal de cubic et lancer la commande /home/create.sh | tee /home/create.log pour exécuter toutes les commandes permettant de générer un iso labbook et enregistrer la sortie dans un fichier create.log.

7)Cliquer sur Next, Next. Pour le choix du zip ,selectionner xz puis next , à la fin cliquer sur close.

Test :

8) Pour tester l'iso généré :

Le plus simple c'est de le tester directement sur VMWare en créant une machine virtuelle

Sinon aussi il est possible de booter une clé avec Rufus et faire l'installation sur une machine physique.

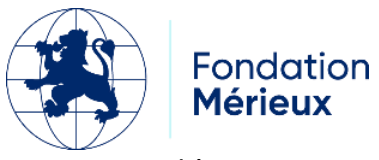

|                                                                                                    | Dec 17 12:55                                                                                                    | <b>ふ 4</b> ) ()   |  |
|----------------------------------------------------------------------------------------------------|----------------------------------------------------------------------------------------------------|-------------------|--|
|                                                                                                    | Installation                                                                                                    | ×                 |  |
| Bienvenue                                                                                                    |                                                                                                    |                   |  |
| Gaelgo<br>Galego<br>Hrvistki<br>Islenska<br>Italiano<br>Kurdi<br>Latviški<br>Lietoviškai<br>Magyar<br>Nederlands<br>No Iscalization (UTF-8)<br>Norsk bokmäl<br>Norsk kynorsk<br>Occtan<br>Polski<br>Portugučk<br>Bortugučk do Brasil | Essayer iso_labbook_FMX<br>Labbook_FMX<br>Totaller iso_labbook_FMX<br>Aus power essayer iso_labbook, FMX sans rien changer à votre ordinateur, directeme<br>Russ ettes prêt, vous power es installer iso_labbook_FMX à côté (ou à la place) deve<br>sout ettes prêt, vous power estimateller iso_labbook_FMX à côté (ou à la place) deve<br>sout ettes prêt, vous power estimateller iso_labbook_FMX à côté (ou à la place) deve<br>sout ettes prêt, vous power estimateller iso_labbook_FMX à côté (ou à la place) deve<br>sout estes prêt, vous power estimateller iso_labbook_FMX à côté (ou à la place) deve<br>sout estimate destination actuet estes developtications | AX<br>ent<br>obre |  |
|                                                                                                    | • 0 0 0 0 0 0                                                                                                    |                   |  |

| 😼 Vm_iso_labbook_FMX - VMware Wo | orkstation 17 Player (Non-commercial use only) |                    |         | - | ٥ | $\times$ |
|----------------------------------|------------------------------------------------|--------------------|---------|---|---|----------|
| Player 🔻 📕 👻 🛱 🔀                 |                                                |                    |         |   |   | $\ll$    |
|                                  |                                                |                    |         |   |   |          |
|                                  |                                                | des 17 15:36       | * * • • |   |   |          |
|                                  |                                                |                    |         |   |   |          |
|                                  |                                                |                    |         |   |   |          |
|                                  |                                                |                    |         |   |   |          |
|                                  |                                                |                    |         |   |   |          |
|                                  |                                                |                    |         |   |   |          |
|                                  |                                                |                    |         |   |   |          |
|                                  |                                                |                    |         |   |   |          |
|                                  |                                                |                    |         |   |   |          |
|                                  |                                                | SIGL Admin LabBook |         |   |   |          |
|                                  |                                                |                    |         |   |   |          |
|                                  |                                                | O user_labbook     |         |   |   |          |
|                                  |                                                |                    |         |   |   |          |
|                                  |                                                |                    |         |   |   |          |
|                                  |                                                |                    |         |   |   |          |
|                                  |                                                |                    |         |   |   |          |
|                                  |                                                |                    |         |   |   |          |
|                                  |                                                |                    |         |   |   |          |
|                                  |                                                |                    |         |   |   |          |
|                                  |                                                | 🔁 Ubuntu           |         |   |   |          |
|                                  |                                                |                    |         |   |   |          |
|                                  |                                                |                    |         |   |   |          |

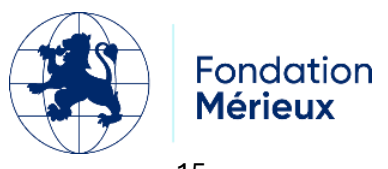

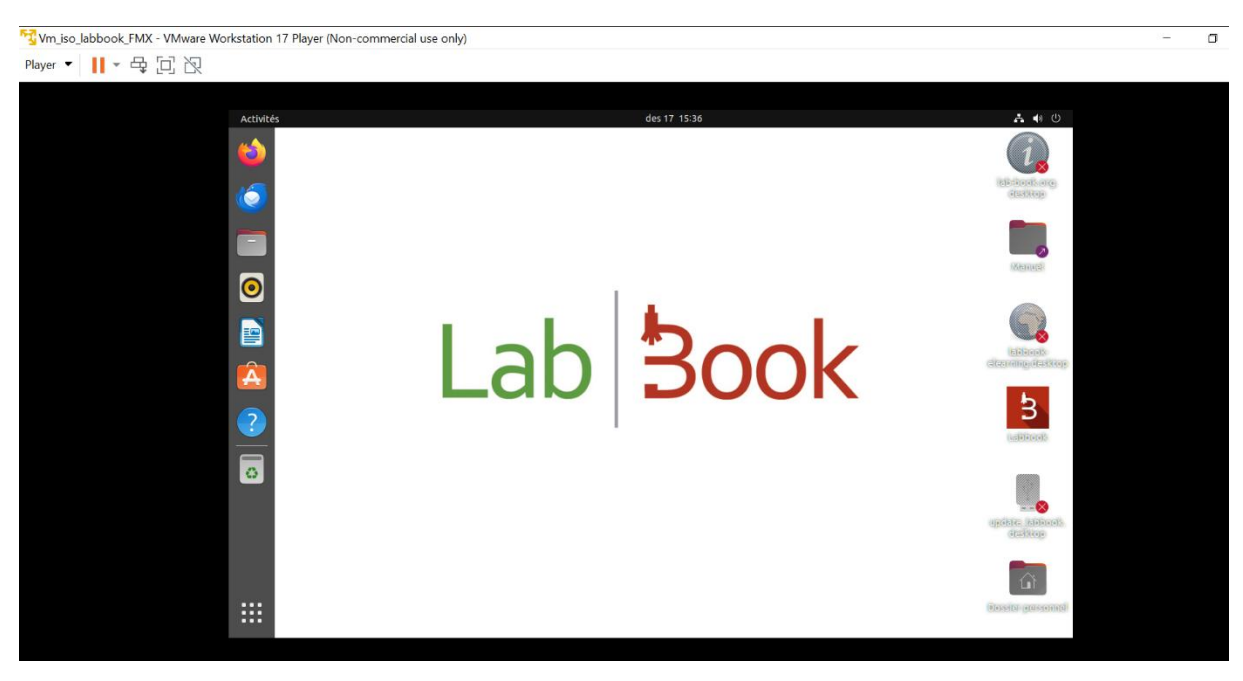

Dans les 2 cas une fois l'installation terminée et le redémarrage effectué on peut lancer directement labbook en faisant :

Clique-droit sur l'icône labbook -> autoriser l'exécution puis double-clique. Remarque :

Pour les fichiers .tar.xz il faut bien veiller à avoir les bons sans double compression c'est à dire que si le fichier est décompressé on doit tomber directement sur les fichiers.

| labbook-<br>pod.tar       |               |             |
|---------------------------|---------------|-------------|
| Extraire +                | abbook-pod.ta | r Q =       |
|                           | C)/           |             |
| Nom ~                     | Taille        | Туре        |
| ba0dae6243cc9fa2890df40a6 | 76 octets     | Dossier     |
| d11de31c5a30bc4ab20b0d2b  | 464 octets    | Dossier     |
| 110bf41a0b94034d4cb873c8d | 924 octets    | document    |
| 973a31ff4d65261d097c08226 | 5,6 ko        | archive tar |
| ba0dae6243cc9fa2890df40a6 | 684,5 ko      | archive tar |
| manifest ison             | 278 octets    | document    |
| U mannesc.json            |               |             |

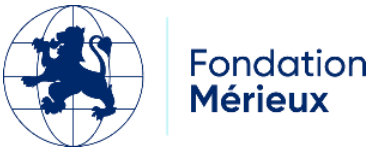